GASSENDI

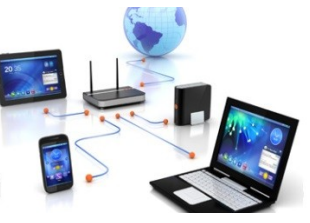

lundi 27 septembre 2021

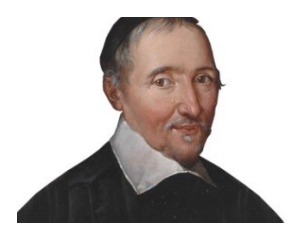

lle Club Informatique Cassandi

## Excursions en informatique 2 : séquence N°01 ; révision (1/2)

Élaboration

27 septembre 2021

Thierry Le Cocq

GASSENDI

Animateur

Administration informatique

Nom du fichier

Excurions\_2\_apprenant\_cours\_1\_V1.0. odt

# Table des matières

| A) Cours         | 5 |
|------------------|---|
| 1) Exercice 1    | 5 |
| 2) Exercice 2    | 5 |
| 3) Exercice 3    |   |
| 4) Exercice 4    | 6 |
| 5) Exercice 5    | 6 |
| 6) Exercice 6    |   |
| 7) Exercice 7    |   |
| 8) Exercice 8    |   |
| 9) Exercice 9    |   |
| 10) Exercice 10. |   |
| 11) Exercice 11  |   |
| 12) Exercice 12  |   |

# Objectifs général

Révisions

# Objectifs de la séquence

Vous êtes en mesure :

- ✓ De créer des dossiers, des sous-dossiers.
- ✔ De renommer, supprimer, un dossier, un fichier.
- ✔ D'afficher le contenu d'un dossier sous plusieurs formes (liste, détails, grandes icônes).
- ✔ Développer tous les sous-dossiers d'un dossier, afficher le contenu d'un dossier avec le volet de navigation de l'explorateur de fichiers.
- ✔ De copier des fichiers et des sous-dossiers, d'un dossier vers un autre, d'un ordinateur vers une clé USB.
- ✔ De créer et d'enregistrer un fichier dans un dossier déterminé avec libre Office Writer.
- ✔ D'ouvrir et de modifier une image avec Paint puis de l'enregistrer avec un nom différent dans un dossier déterminé.

## A) Cours

### 1) Exercice 1

- Lancer l'explorateur de fichiers.
- Affichez-le en plein écran (s'il ne l'est pas déjà)
- Afficher le contenu du dossier Téléchargements

- Insérer votre clé USB, si une nouvelle fenêtre de l'explorateur de fichier s'ouvre, disposez les fenêtres côte à côte.
- Sinon, ouvrir une deuxième fenêtre de l'explorateur de fichiers et disposez les fenêtres côte à côte. (Le menu fichier n'est pas là par hasard).
- Créer à l'emplacement le plus pertinent de votre PC un dossier Excursions\_en\_informatique\_2.
- Copier le dossier Excursions\_2\_Cours\_01\_apprenants depuis votre clé USB vers le dossier Excursions\_en\_informatique\_2 de votre PC.
- Copier le dossier Excursions\_2\_Cours\_01\_apprenants depuis votre clé USB vers votre bureau.

### 3) Exercice 3

- Afficher le contenu du dossier Bureau / Excursions\_2\_Cours\_01\_apprenants / exercices / exercice\_(1).
- Ouvrir l'image de ce dossier. (merci à l'auteur du site).
- Fermer le logiciel qui a permis de monter l'image.

#### 4) Exercice 4

- Afficher le contenu du dossier
- Bureau / Excursions\_2\_Cours\_01\_apprenants / exercices / exercice\_(2).
- Créer un dossier que vous nommerez : encore\_du\_travail
- Créer un autre dossier que vous nommerez : vivement\_le\_week-end

#### 5) Exercice 5

- Afficher le contenu du dossier
- Bureau / Excursions\_2\_Cours\_01\_apprenants / exercice\_ (3).
- Sélectionner tous les dossiers « a\_effacer (...) » numérotés de 5 à 10.
- Supprimer ces dossiers à l'aide de deux clics maximum, ou avec le clavier.

#### 6) Exercice 6

- Afficher le contenu du dossier
- Bureau / Excursions\_2\_Cours\_01\_apprenants / exercices / exercice\_(4).
- Sélectionner tous les fichiers numérotés par des chiffres impairs.
- Supprimer ces fichiers à l'aide de deux clics maximum.

- Afficher le contenu du dossier
- Bureau / Excursions\_2\_Cours\_01\_apprenants / exercices / exercice\_(5).
- Ouvrir la photo avec un écureuil avec le minimum d'action.
- Fermer l'image.
- Quelle photo a été prise à 12h59 ?
- Renommer le fichier de 9 ko avec le nom « pas\_si\_gros.... » (sans changer l'extension)

#### 8) Exercice 8

- Afficher le contenu du dossier
- Bureau / Excursions\_Cours\_01\_apprenants / exercices / exercice\_(6).
- En utilisant le volet de navigation, développer le dossier exercice\_(6).
- Que signifie les chevrons ?
- Que signifie le chevr 🖤
- Comment passe-t-on de l'un à l'autre ?
- Quel est l'intérêt du volet par rapport à la partie centrale ?

#### 9) Exercice 9

- Lancer Libre Office Writer par le menu démarrer.
- Ouvrir le fichier les\_3\_mousquetaires.txt depuis le dossier Excursions\_2\_Cours\_01\_apprenants / exercice\_(7).
- Remplacer le 3° paragraphe (au sens informatique du terme) par 3 points d'interrogation.
- Enregistrer le fichier ainsi modifié avec le titre les\_trois\_mousquetaires.odt dans le dossier Excursions\_2\_Cours\_01\_apprenants \ exercices \ exercice\_(7)
- Combien de fichiers se trouvent dans le dossier exercice\_(7) ?
- Comment expliquer cela ?
- Fermer Writer

#### 10) Exercice 10

- Lancer Paint (il est dans Accessoires Windows) par le menu démarrer.
- Dessiner approximativement les anneaux des JO.
- Enregistrer votre dessin sous le nom de votre choix en Jpeg dans le dossier Excursions 2 Cours 01 apprenants / exercices / exercice (8)

- Toujours dans Paint
- Ouvrir l'image logo.png (depuis exercice\_8)

- Ajouter le texte C'est pour bientôt.
- Avec l'outil « pot de peinture », colorier l'image comme ci-dessous.

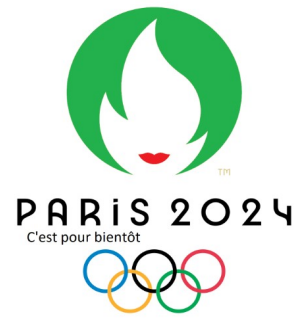

- Enregistrer l'image dans le « Excursions\_2\_Cours\_01\_apprenants / exercices \ exercice\_ (8) avec un nouveau nom.
- Effacer le dossier Excursions\_2\_Cours\_01\_apprenants du bureau (il doit rester une copie sur votre PC)

- Allez à la page <u>https://www.coursinfo.fr/parcours/parcours-du-debutant/quizz-b2i-niveau-1/</u>
- Faire le QCM.